## Acesso Sistema SEI – ALUNO

Acesso pelo site <u>sei.fasar.edu.br</u>, ou pelo site fasar.edu.br em acadêmico >> Secretaria Online.

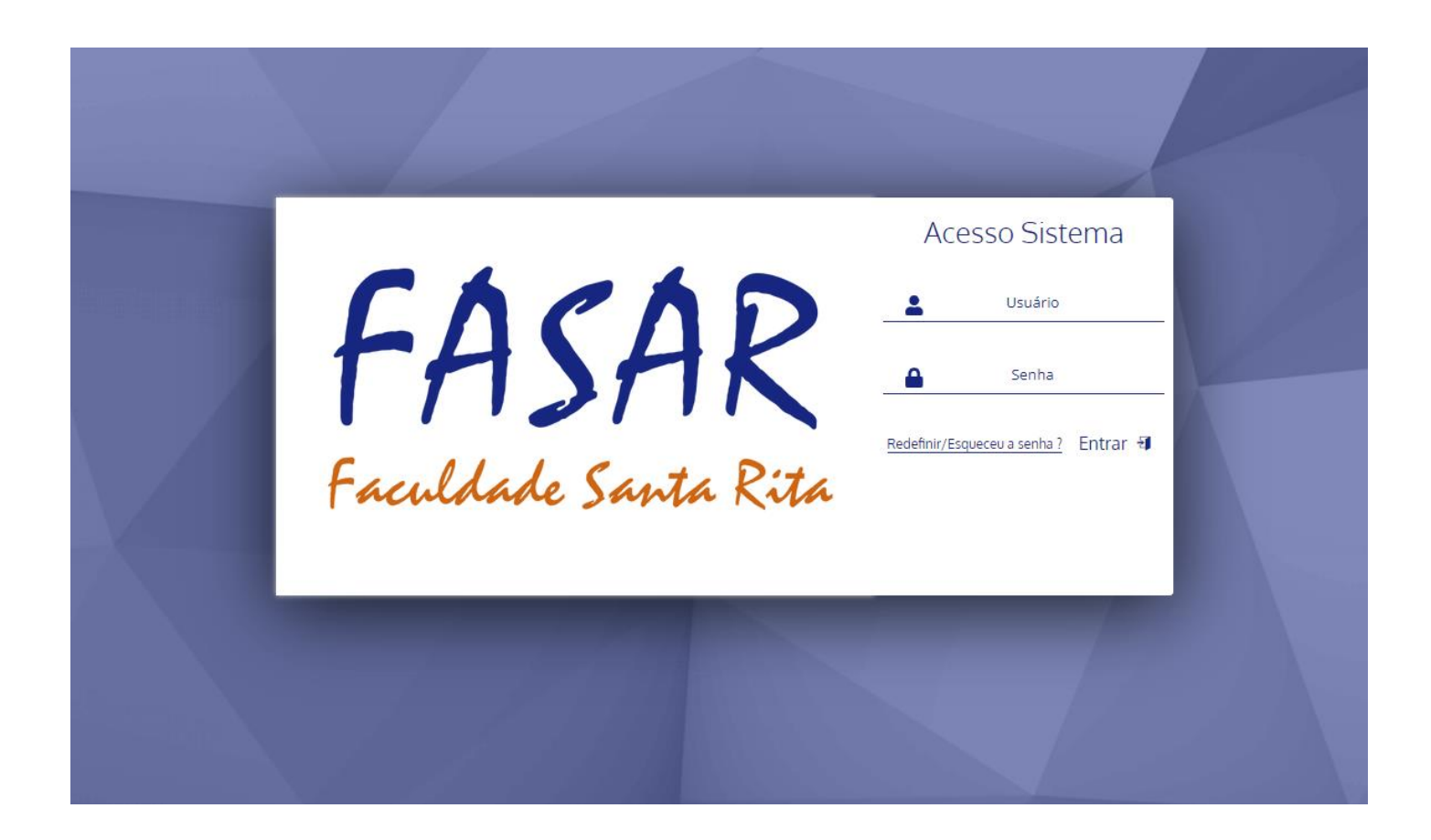

Acesso padrão usuário e senha, CPF do aluno.

| Image: Stand Stand Stan                       |          |                 |                           |                                          |             |                |           |        |            |                   |         |               |         | <b>\$</b> ° |         | $\sim$ | •        | Fł |
|----------------------------------------------------------------------------------------------------|----------|-----------------|---------------------------|------------------------------------------|-------------|----------------|-----------|--------|------------|-------------------|---------|---------------|---------|-------------|---------|--------|----------|----|
| Image: Start ( 1 1 1 1 1 1 1 1 1 1 1 1 1 1 1 1 1 1                                                                                                    |          |                 |                           |                                          |             |                |           |        |            |                   |         |               |         |             |         |        |          |    |
| Image: Minhas Disciplinas 2024/2 *     Image: Minhas Disciplinas 2024/2 *     Image: Minhas Disciplinas 2024/2 *     Image: Minhas Disciplinas 2024/2 *     Image: Minhas Disciplinas 2024/2 *     Image: Minhas Disciplinas 2024/2 *     Image: Minhas Disciplinas 2024/2 *     Image: Minhas Disciplinas 2024/2 *     Image: Minhas Disciplinas 2024/2 *     Image: Minhas Disciplina 2024     Image: Minhas Disciplina 2024 <td></td> <td></td> <td></td> <td></td> <td>2</td> <td>2024/2</td> <td>2024/1</td> <td>2023/2</td> <td>2023/1</td> <td>2022/2</td> <td>2022/1</td> <td>)</td> <td></td> <td></td> <td></td> <td></td> <td></td> <td></td>                                                                                                    |          |                 |                           |                                          | 2           | 2024/2         | 2024/1    | 2023/2 | 2023/1     | 2022/2            | 2022/1  | )             |         |             |         |        |          |    |
| Matriz Não Integralizada (3840h - 0 créditos)                                                                                                    |          | 🍿 Minhas D      | )isciplinas 20            | 24/2 🗸                                   |             |                |           | c×∧    | Lo Calen   | dário             |         |               |         |             |         | )      | ٤ ٨      |    |
| 0       20       40       60       80       100 <ul> <li>Predente (1000h - 0 créditos)</li> <li>Cursando (080h - 0 créditos)</li> <li>Cursando (080h - 0 créditos)</li> </ul> 0         1         0         0         1         0         0         0         0         0         0         0         0         0         0         0         0         0         0         0         0         0         0         0         0         0         0         0         0         0         0         0         0         0         0         0         0         0         0         0         0         0         0         0         0         0         0         0         0         0         0         0         0         0         0         0         0         0         0         0         0         0         0         0         0         0         0         0         0         0         0         0         0         0         0         0         0         0         0         0         0         0         0         0         0         0         0         0         0                                                                                                    |          |                 | Matriz                    | Não Integraliz                           | zada (3840h | - 0 créditos   | )         |        |            | AGO/24            |         | SET/24        |         |             | OUT/24  |        | <b>^</b> |    |
| 0       20       40       60       80       100         Pendenter (1000h - 0 orieditos) <ul> <li>Cursando (800h - 0 orieditos)</li> <li>Cursando (800h - 0 orieditos)</li> <li>Filtre aqui sua disciplina</li> <li>350 - Educação, Corpo e Movimento</li> <li>6° TERMO PED</li> <li>S Periodo Estudo: 05/08/24 à</li> <li>Cursando Freq:</li> <li>16/12/24</li> <li>100.0(%)</li> <li>Selecionado</li> <li>Possui Evento</li> <li>Feriado</li> <li>Possui Evento</li> <li>Feriado</li> <li>Possui Evento</li> <li>Feriado</li> <li>Estágio Supervisionado III</li> <li>S 6' TERMO PED</li> <li>Periodo Estudo: 05/08/24 à</li> <li>Cursando Freq:</li> <li>16/12/24</li> <li>100.0(%)</li> <li>Periodo Estudo: 05/08/24 à</li> <li>Cursando Freq:</li> <li>16/12/24</li> <li>100.0(%)</li> <li>Horáno: 1º - 1920 à 20:10</li> <li>Estágio Supervisionado III</li> <li>S 6' TERMO PED</li> <li>Horáno: 2º - 20:10 à 21:00</li> <li>Estágio Supervisionado III</li> <li>Horáno: 2º - 20:10 à 21:00</li> <li>Estágio Supervisionado III</li> <li>Horáno: 2º - 20:10 à 21:00</li> <li>Estágio Supervisionado III</li> <li>Horáno: 2º - 20:10 à 21:00</li> <li>Estágio Supervisionado III</li> <li>Horáno: 2º - 20:10 à 21:00</li> <li>Estágio Supervisionado III</li> <li>Horáno: 2º - 20:10 à 21:00</li> <li>Estágio Supervisionado III</li> <li>Horáno: 2º - 20:10 à 21:00</li> <li>Estágio Supervisionado III</li> <li>Horáno: 2º - 20:10 à 21:00</li> <li>Estágio Supervisionado III</li> <li>Horáno: 2º - 20:10 à 21:00</li> <li>Estágio Supervisionado III</li> <li>Horáno: 2º - 20:10 à 21:00</li> <li>Estágio Supervisionado III</li> <li>Horáno: 2º - 20:10 à 21:00</li>       &lt;</ul>                                                                                                    |          |                 |                           |                                          |             |                |           |        | D          | s                 | т       | Q             | Q       | 5           | s       | S      |          |    |
| Previdentis (1000) - 0 créditos)     Filtre aqui sua disciplina     350 - Educação, Corpo e Movimento   6º TERMO PED   > Período Estudo: 05/08/24 à   Cursando Freq.:   16/12/24   356 - Natureza e Sociedade   6º TERMO PED   > Período Estudo: 05/08/24 à   Cursando Freq.:   16/12/24   100.0(%) <ul> <li>Período Estudo: 05/08/24 à</li> <li>Cursando Freq.:</li> <li>16/12/24</li> <li>100.0(%)</li> </ul> <ul> <li>Período Estudo: 05/08/24 à</li> <li>Cursando Freq.:</li> <li>16/12/24</li> <li>100.0(%)</li> </ul> <ul> <li>Período Estudo: 05/08/24 à</li> <li>Cursando Freq.:</li> <li>16/12/24</li> <li>100.0(%)</li> </ul> <ul> <li>Período Estudo: 05/08/24 à</li> <li>Cursando Freq.:</li> <li>16/12/24</li> <li>100.0(%)</li> </ul> <ul> <li>Período Estudo: 05/08/24 à</li> <li>Cursando Freq.:</li> <li>16/12/24</li> <li>100.0(%)</li> </ul> <ul> <li>Período Estudo: 05/08/24 à</li> <li>Cursando Freq.:</li> <li>16/12/24</li> <li>100.0(%)</li> </ul> <ul> <li>Período Estudo: 05/08/24 à</li> <li>Cursando Freq.:</li> <li>16/12/24</li> <li>100.0(%)</li> </ul>                                                                                                    | c        | 0               | 20                        | 40                                       | 60          |                | 80        | 100    | 01         | 02                | 03      | 04            | 05      | 0           | 8       | 07     |          |    |
| Filtre aqui sua disciplina         350 - Educação, Corpo e Movimento         6º TERMO PED         D Período Estudo: 05/08/24 à       Cursando Freq::         16/12/24       100.0(%)         E Marine:       Possul Evento         Período Estudo: 05/08/24 à       Cursando Freq::         16/12/24       100.0(%)         E Marine:       Portario: 1* - 1%20 à 20:10         E Stágio Supervisionado III       # 6º TERMO PED         D Período Estudo: 05/08/24 à       Cursando Freq::         16/12/24       100.0(%)                                                                                                    |          |                 | Pendente (<br>Realizada ( | 1060h - 0 créditos<br>2120h - 0 créditos | ) 🛛 Cursa   | ando (660h - 0 | créditos) |        | 08         | 09                | 10      | 11            | 12      | 1           | 3       | 14     |          |    |
| Pittre aqui sua disciplina         350 - Educação, Corpo e Movimento         6º TERMO PED         Deriodo Estudo: 05/08/24 à       Cursando Freq::         16/12/24       100.0(%)         Example       Revisionado         356 - Natureza e Sociedade       Ferinado         6º TERMO PED       Eventos do dia 06/09/2024         Dia Selecionado       Possui Evento         16/12/24       100.0(%)         Estágio Supervisionado III         - 0 Carsando Freq::         16/12/24       100.0(%)                                                                                                    | -        |                 |                           |                                          |             |                |           |        | 15         | 16                | 17      | 18            | 19      | 2           | 0       | 21     |          |    |
| 29       01       02       03       04       05         6° TERMO PED <ul> <li>Dia Selecionado</li> <li>Possui Evento</li> <li>Periado</li> <li>Eventos do dia 06/09/2024</li> <li>Eventos do dia 06/09/2024</li> <li>B Gai</li> <li>B Gai</li> <li>B Gai</li> <li>Dia Selecionado</li> <li>Possui Evento</li> <li>Periado</li> <li>Periado</li> <li>Periado</li> <li>Eventos do dia 06/09/2024</li> <li>Eventos do dia 06/09/2024</li> <li>B Estágio Supervisionado III</li> <li>Cursando Freq.:</li> <li>16/12/24</li> <li>100.0(%)</li> <li>Horário: 1º - 1920 à 2010</li> <li>Estágio Supervisionado III</li> <li>B Estágio Supervisionado III</li> <li>Estágio Supervisionado III</li> <li>Estágio Supervi</li></ul>                                                                                                    | h        | Flitre aqui sua | a discipiina              |                                          |             |                |           |        | 22         | 23                | 24      | 25            | 26      | 2           | 7       | 28     | . [      |    |
| D Período Estudo: 05/08/24 à Cursando Freq.:   16/12/24 100.0(%)   E Image: Cursando Freq.:   16/12/24 Image: Cursando Freq.:   16/12/24 Cursando Freq.:   16/12/24 Cursando Freq.:   16/12/24 Image: Cursando Freq.:   16/12/24 Image: Cursando Freq.: <td>3:<br/>6'</td> <td>o TERMO PI</td> <td>çao, Corpo e i<br/>ED</td> <td>viovimento</td> <td></td> <td></td> <td></td> <td></td> <td>29</td> <td>30</td> <td>01</td> <td>02</td> <td>03</td> <td>0</td> <td>4</td> <td>05</td> <td></td> <td></td>                                                                                                    | 3:<br>6' | o TERMO PI      | çao, Corpo e i<br>ED      | viovimento                               |             |                |           |        | 29         | 30                | 01      | 02            | 03      | 0           | 4       | 05     |          |    |
| 16/12/24     100.0(%)     Eventos do dia 06/09/2024       Image: Second and Predimentation of the second and predimentation of the second and predimentation of the second and                                                 | 3        | D Período E     | Estudo: 05/08             | /24 à                                    | Cursando    | Freq.:         |           |        | 🔵 Dia      | a Selecionado     |         | Possui Evente | 0       |             | Feriado |        |          |    |
| Período Estudo: 05/08/24 à Cursando Freq.: 16/12/24      100.0(%)      Autimiz 2º - 20:10 à 21:00      Estágio Supervisionado III      Cursando III      Cursando Freq.: 16/12/24      Cursando Freq.: 16/12/24      Cursando Freq.: 16/12/12      Cursando Freq.: 16/12/12 | 16       | 6/12/24         |                           |                                          |             | 100.0(%)       |           |        |            |                   | Eventos | do dia 06/0   | 09/2024 |             |         |        |          |    |
| 356 - Natureza e Sociedade       Image: Estágio Supervisionado III         356 - Natureza e Sociedade       Image: Estágio Supervisionado III         6º TERMO PED       Image: Estágio Supervisionado III         1º Periodo Estudo: 05/08/24 à Cursando Freq.:       Image: Estágio Supervisionado III         16/12/24       100.0(%)       Image: Estágio Supervisionado III         Image: Estágio Supervisionado III       Image: Estágio Supervisionado III                                                                                                    |          |                 |                           |                                          |             | -              | P B       | Ca.    | U Horário: | 1º - 19:20 à 20:1 | 0       |               |         |             |         |        |          |    |
| 6° TERMO PED<br>D Período Estudo: 05/08/24 à Cursando Freq.:<br>16/12/24 100.0(%)                                                                                                    | 3!       | 56 - Nature     | za e Socieda              | de                                       |             |                |           |        | Estágio    | Supervision       | ado III |               |         |             |         |        |          |    |
| Deríodo Estudo: 05/08/24 à         Cursando Freq.:           16/12/24         100.0(%)         Image: Horánic: 2º - 20:10 à 21:00           E Estágio Supervisionado III         E Estágio Supervisionado III                                                                                                    | 6        | • TERMO PI      | ED                        |                                          |             |                |           |        | 1          |                   |         |               |         |             |         |        |          |    |
| 16/12/24 100.0(%) O Horário: 2° - 20.10 à 21.00<br>E Estágio Supervisionado III                                                                                                    | 3        | ) Período E     | Estudo: 05/08             | /24 à                                    | Cursando    | Freq.:         |           |        |            |                   |         |               |         |             |         |        | . 1      |    |
| Estágio Supervisionado III                                                                                                    | 16       | 6/12/24         |                           |                                          |             | 100.0(%)       |           |        | Horário:   | 2º - 20:10 à 21:0 | 0       |               |         |             |         |        |          |    |
|                                                                                                    |          |                 |                           |                                          |             |                | 1 B       | 6      | Estágio    | Supervision       | ado III |               |         |             |         |        |          |    |

Ao lado esquerdo temos o acesso a guia "Informações Acadêmicas", onde encontramos informações sobre faltas, notas e sobre as disciplinas do curso

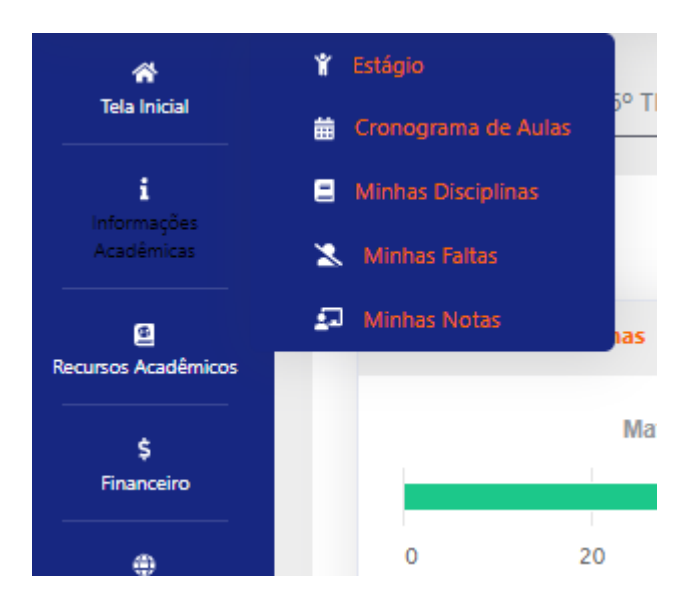

Em "Secretaria Online" podemos acessar a área de solicitações de documentos e solicitar um "Novo Requerimento" a secretaria da faculdade, alguns como a "Declaração que sou aluno regularmente matriculado" tem sua emissão de formaautomática e assinado digitalmente.

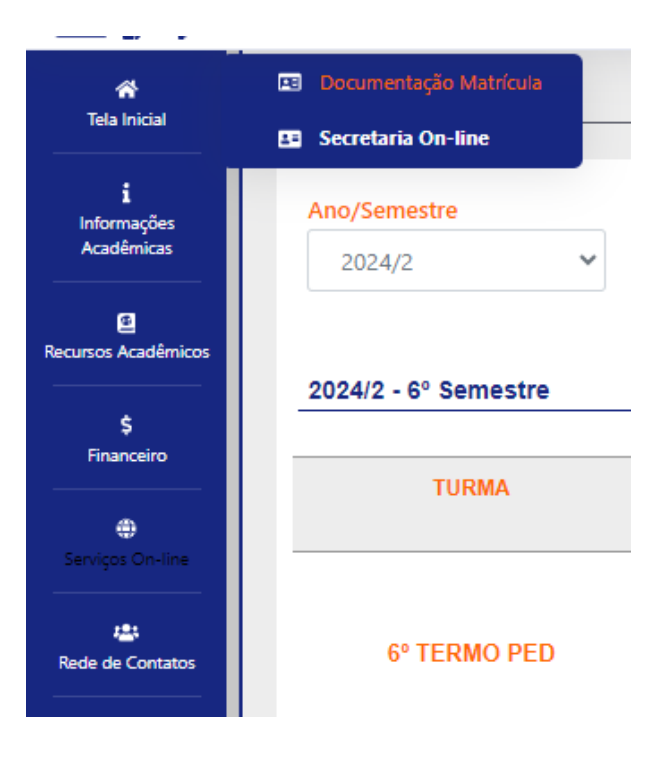

| 🎢<br>Tela Inicial              | Secretaria On-line |                                |                  |                    |
|--------------------------------|--------------------|--------------------------------|------------------|--------------------|
| i<br>Informações<br>Acadêmicas | Dados Básicos      | Arquivo(s) A                   | Inexado(s)       |                    |
| Recursos Acadêmicos            | Código<br>0        |                                |                  |                    |
| \$<br>Financeiro               | Data Requerimento  | Situação<br>Aguardando Pagamer | nto              | Tipo Requerimento  |
| Serviços On-line               | Valor              | Data Prev. Final.              | Data Finalização | Departamento Atual |
| rede de Contatos               | 0,00               |                                |                  |                    |
| 童<br>Biblioteca                | A Informe os Dados |                                |                  |                    |
| ði<br>Atalhos (ctrl+i)         |                    |                                |                  |                    |
| •                              |                    |                                |                  |                    |
|                                |                    |                                |                  |                    |
|                                |                    |                                |                  |                    |
|                                |                    |                                |                  |                    |
|                                |                    |                                |                  |                    |
|                                |                    | ■ N                            |                  | GRAVAR Q CONSULTAR |

## Instalação aplicativo SEI - Aluno - Simulação PlayStore

Acesse a PlayStore digite "sei mobile" baixe o aplicativo "SEI MOBILE ALUNO":

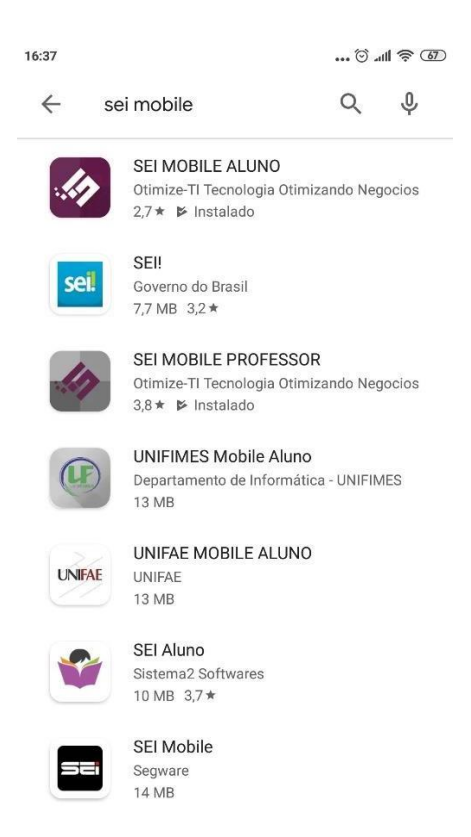

Inicie o aplicativo em "Selecione sua instituição", selecione "COL/FACUL SANTA RITA", usuário e senha são os mesmos do sistema web, CPF.

|   | COL/F/  | ACUL SAM | NTA RITA | -     | ] |
|---|---------|----------|----------|-------|---|
| R | Usuário |          |          |       | ] |
| P | Senha   |          |          |       | ] |
| Q | R Code  |          |          | Entra |   |

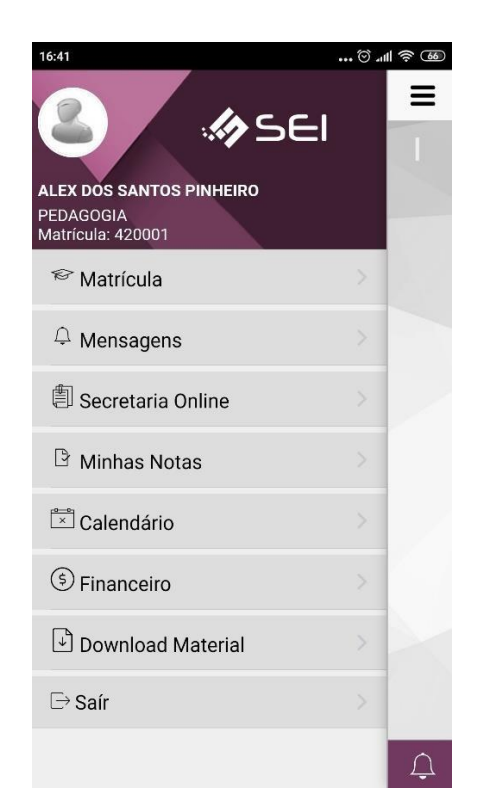